## **MAXPREPS & GAMECHANGER SET UP**

## TO CONFIGURE THE INTEGRATION DURING TEAM CREATION:

- 1. From the home page of the GameChanger app, select the "+" button to create a new team
- 2. When prompted, choose "School" for team type, "High School" for the age level, and either the Freshman, JV, or Varsity level.
- 3. Enter your school's name exactly as it appears on MaxPreps, and select your school from the options that appear
- 4. Tap "Yes, sync stats with MaxPreps"
- 5. Finish the process for creating your team, and be sure to choose "Import MaxPreps Roster" if needed
- 6. Upon completion of this flow, your team will be all set to sync stats with MaxPreps.

## TO CONFIGURE THE INTEGRATION FROM THE TEAM SETTINGS:

- 1. Select the team that you want to sync with MaxPreps.
- 2. Select the gear icon in the top right corner.
- 3. Choose "Stat Settings" from the menu, and select the option to "Sync Stats with MaxPreps."

You will be asked if you want to sync stats with MaxPreps. If you select yes, stats will begin to sync automatically with MaxPreps.

## TO APPROVE STATS ON MAXPREPS:

- 1. Go to Schedule > Games
- 2. Tap "Missing Stats" beneath the game
- 3. Tap on the drop-down beneath "Files submitted for this team"
- 4. Select the file with the correct date and time
- 5. Click "Continue and review this file"
- 6. Confirm your stats are being applied to the appropriate players
- 7. Click "Import Scores & Stats"